# 1. 输入域名

https://fort.mhedu.sh.cn

| <del>(</del> ) | https://180.169.15.169/                               |
|----------------|-------------------------------------------------------|
| 8              | 此网站的安全证书有问题。                                          |
|                | 此网站出具的安全证书不是由受信任的证书颁发机构颁发的。<br>此网站出具的安全证书是为其他网站地址颁发的。 |
|                | 安全证书问题可能显示试图欺骗你或截获你向服务器发送的数据。                         |
|                | 建议关闭此网页,并且不要继续浏览该网站。                                  |
|                | 🔮 单击此处关闭该网页。                                          |
|                | ፟፟፟፟ 继续浏览此网站(不推荐)。                                    |
|                | <ul> <li>○ 详细信息</li> </ul>                            |

# 2. 出现如下登录界面,输入信息

| 天玥网                                                                                                    | <b>」 络安全审计系统</b><br>运维安全管控系统 |
|----------------------------------------------------------------------------------------------------|------------------------------|
| Sector Contraction of the sector of the sector of the sect | DGIN                         |
| 用户名                                                                                                    |                              |
| 密码                                                                                                    |                              |
|                                                                                                    | 登录                           |
|                                                                                                    | 相关下载<br>北京启明星辰信息安全技术有限公司     |
|                                                                                                    |                              |

用户名: admin\_mhedu2 密码: jbcpue6e

用户名: admin\_lyp 密码: pkta8wd4

用户名: admin\_xxx 密码: gl6f3ga0

用户名: admin\_hl 密码: vplr4t8g

# 3. 进入系统界面

| ① 天明<br>网络安全审计系统                  | 🛃 设备访问 🕺 工具 | 🚨 全局设定 🔹 相关下载 🛓郑亮   💆 ? 🔟 |    |           |
|-----------------------------------|-------------|---------------------------|----|-----------|
| 📑 最近访问                            | ● 设备列表      | ٩                         |    |           |
| 🔑 连接中的会话                          | 序号          | 主机名                       | 描述 | 系统类型      |
| 设备组                               | 1           |                           |    | <u>Av</u> |
| ○ ■ 所有主机 (8)                      | -           |                           |    |           |
| ○ □ □ ○ 木万组 (1)<br>○ □ □ 阿管服务 (1) |             |                           |    |           |
|                                   |             |                           |    |           |
|                                   |             |                           |    |           |
|                                   |             |                           |    |           |
|                                   |             |                           |    |           |
|                                   |             |                           |    |           |
|                                   | <b>*</b>    |                           |    |           |
|                                   |             |                           |    |           |
|                                   |             |                           |    |           |
|                                   |             |                           |    |           |
|                                   |             |                           |    |           |
|                                   |             |                           |    |           |

## 4. 进入网管服务按图提示选择

|                         |        | 15/11 C   |                     |
|-------------------------|--------|-----------|---------------------|
| 具 🛛 🖄 全局设定 📩 相关下载 💶 🚚   | ?<br>业 |           |                     |
| ٩                       |        |           | eg 1                |
| 主机名                     | 描述     | 系统类型      | RDP                 |
| 上网行为报表中心(10.105.23.100) |        | <u>87</u> |                     |
| е нттр 🌅                | RDP    |           | 选择用户: administrator |
|                         |        |           | 连接模式: ● ₩ΕΒ控件 62%   |
|                         |        |           | 屏幕大小: 自适应 🗸         |
|                         |        |           | □ 开启RDP剪贴板          |
|                         |        |           | □ 开启磁盘映射            |
|                         |        |           | 访问方式:NORMAL 🗸       |
|                         |        |           | 连接                  |
|                         |        |           |                     |
|                         |        |           |                     |
|                         |        |           |                     |
|                         |        |           |                     |

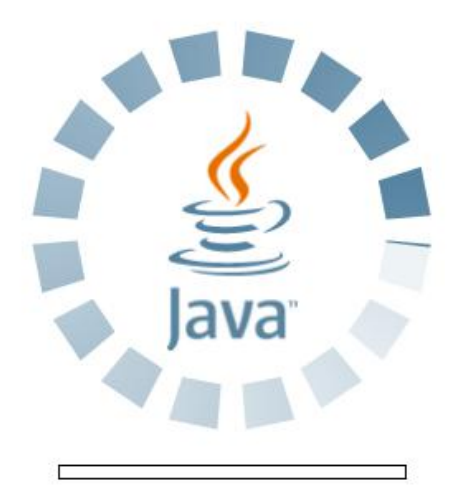

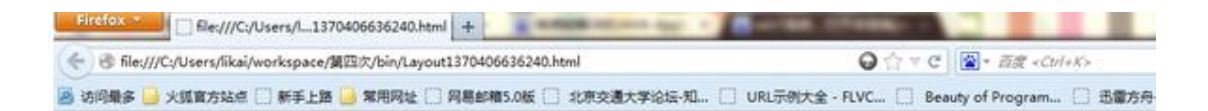

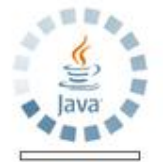

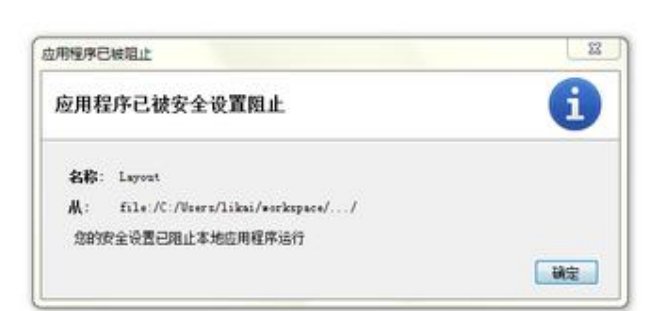

如果这一步安装 java 插件报错,可以按如下步骤解决。

控制面板->程序->Java->安全 将安全级别调至"中"

### 5. 进入远程桌面

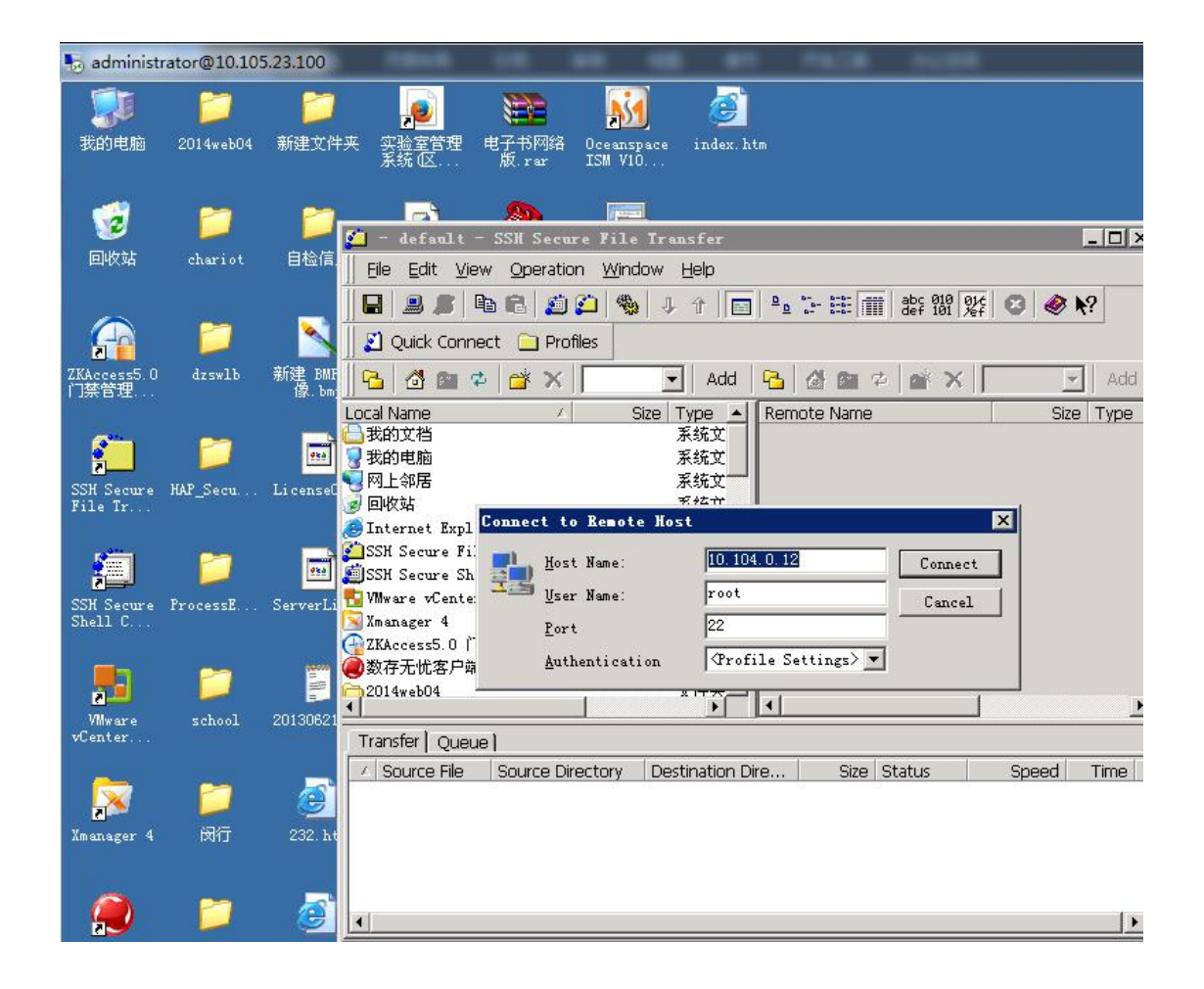

#### 6. 链接 SSH 工具

IP: 10.104.0.12 用户名: root 密码: !qaz2wsX